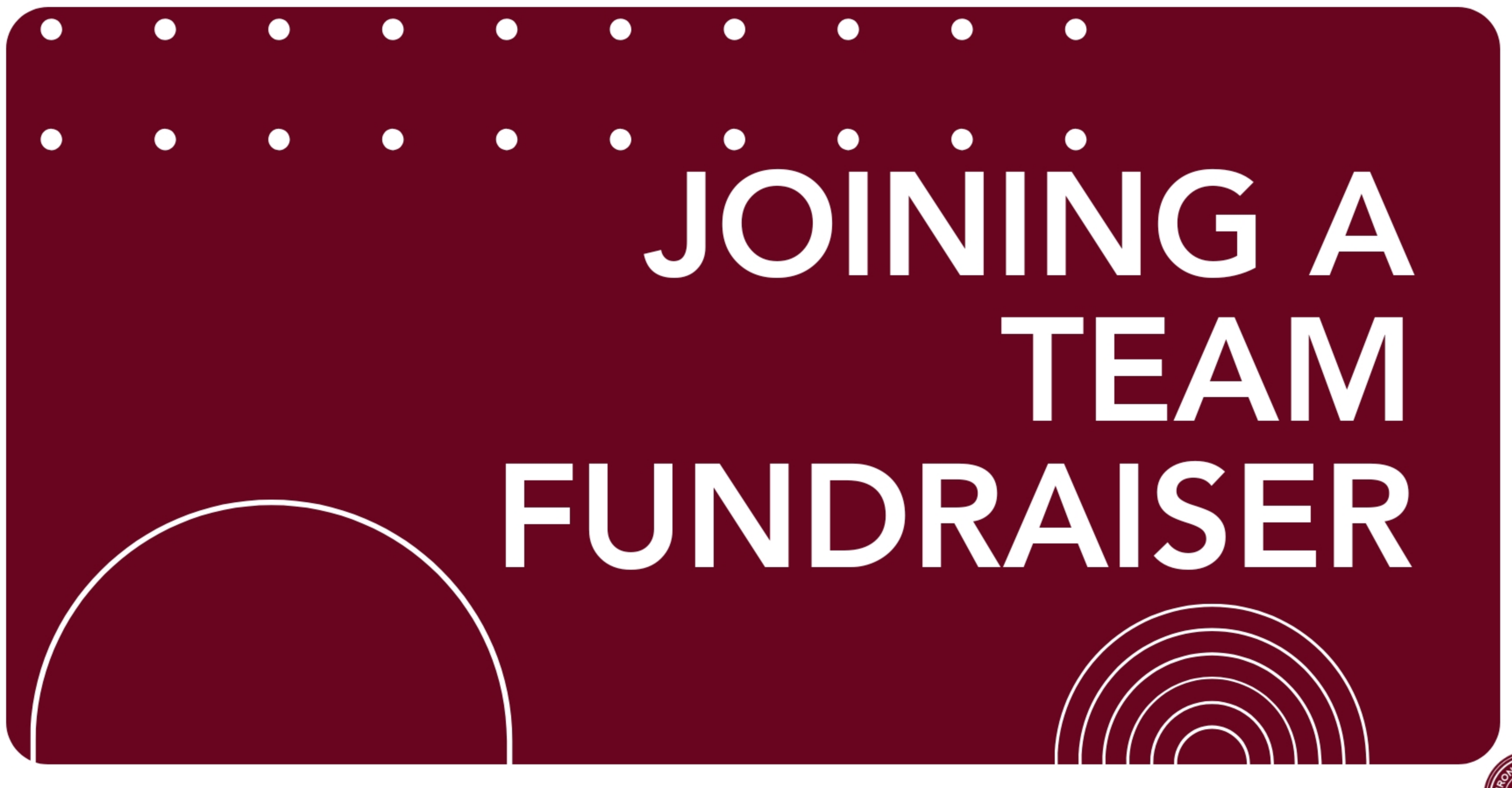

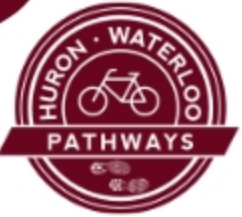

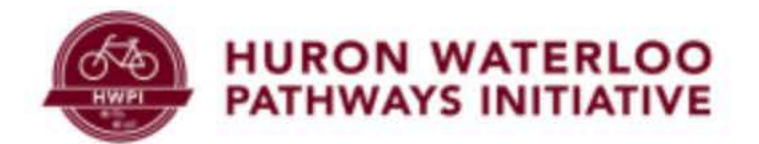

## Bridge the B2B Double Your Donation for Dexter's Trail Connection

\$500 Raised

BECOME A FUNDRAISER

Click here to begin

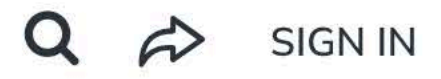

\$250,000 Goal

DONATE NOW

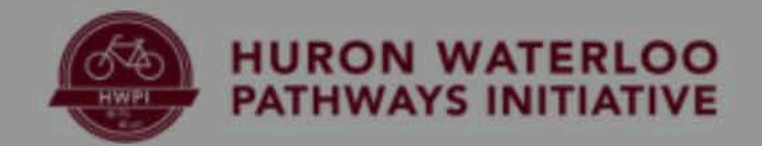

## oin a team make the ollowing selection

and all constants of the lit

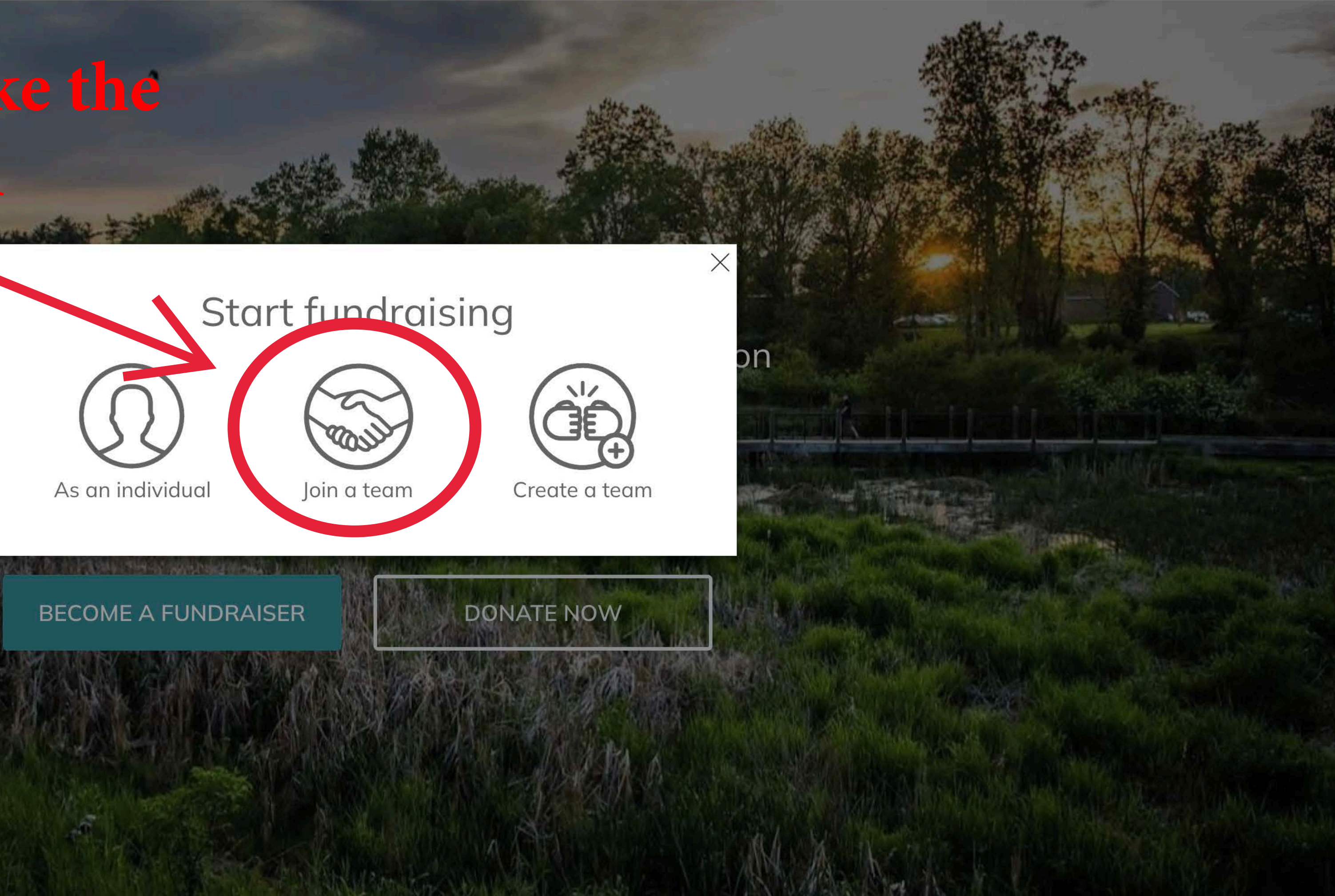

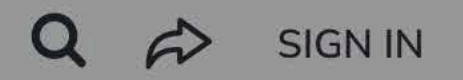

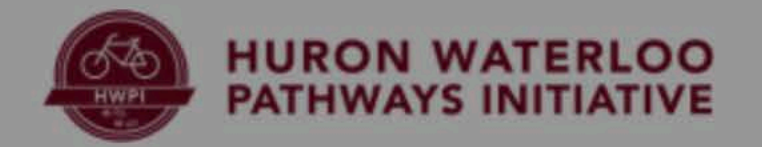

## team by name

## select a team from

## the list

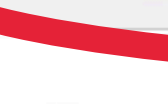

Team

Search by team name •

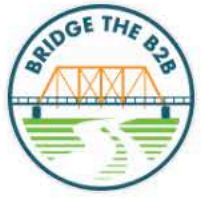

Doup

1.6.2

\$5

Williams Into the Lat

Alex Kreps' Team No current captain

0% raised

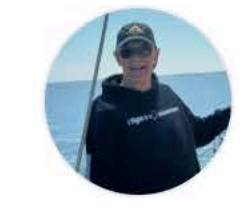

**Team Chesney** Colleen Spencer

3% raised

#### Q à SIGN IN

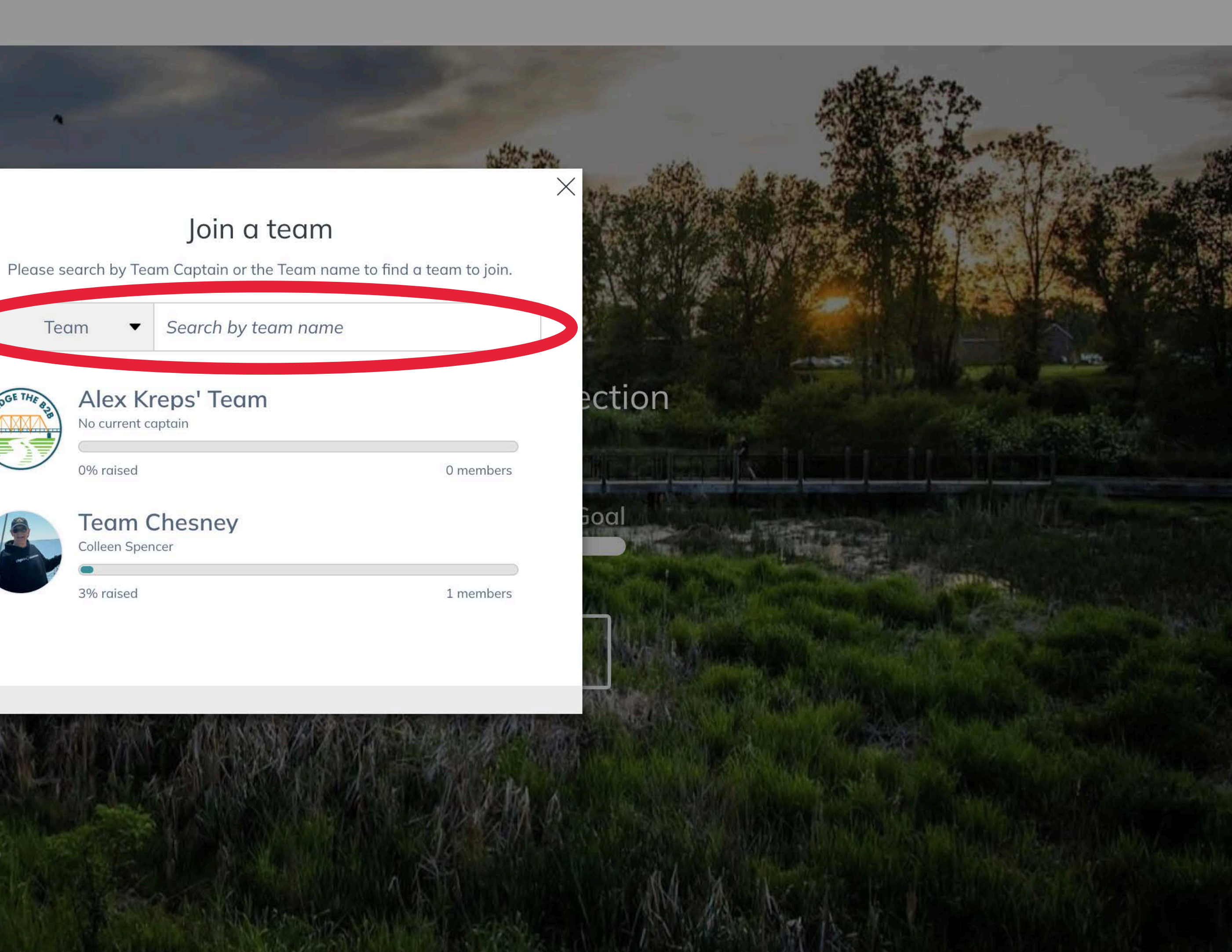

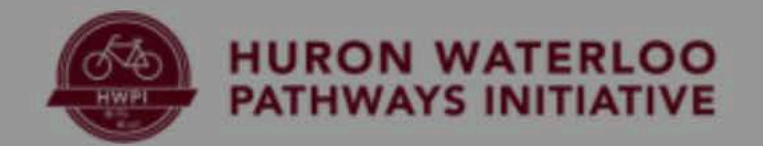

## You will need an account to join a team! Make the following selection to create an account

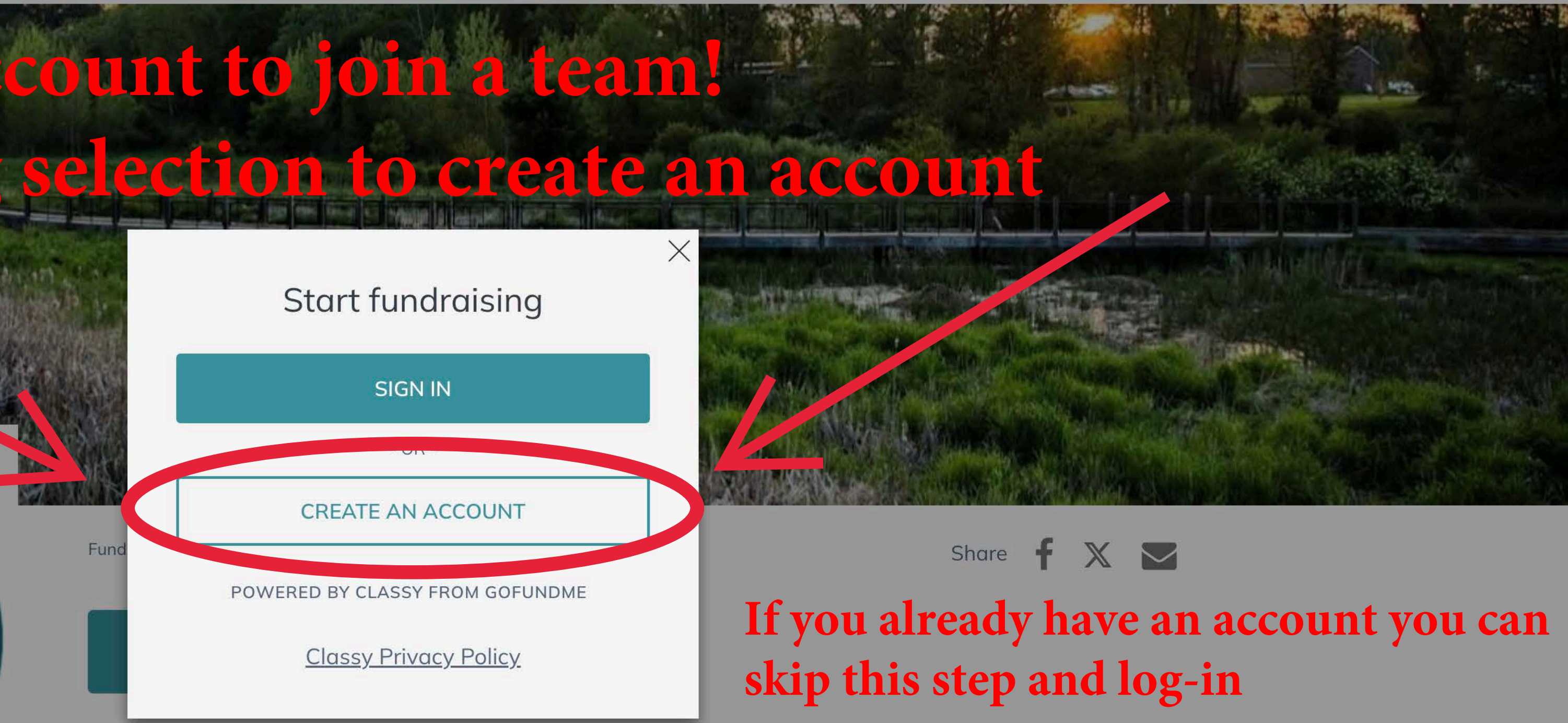

I'm fundraising to complete the B2B Trail connection into Dexter and restore the historic Bell Road Bridge! With a matching grant, every dollar is doubled—help create a lasting legacy for our community and future generations!

Campaign

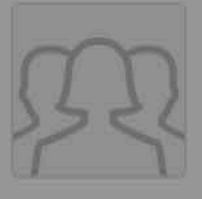

Bridge the B2B: Double Your Donation for Dexter's Trail Connection \$500 / \$250,000

هي هي چو بي هي جو که هو بل کر دو بل

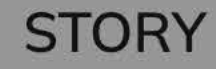

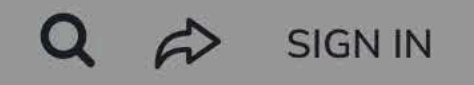

**UPDATES** <sup>0</sup>

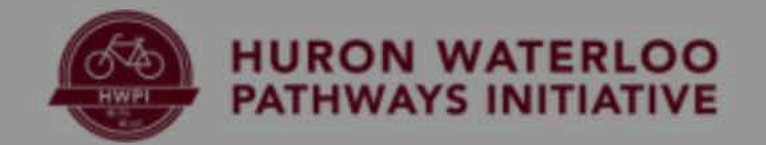

\$500/\$250,000

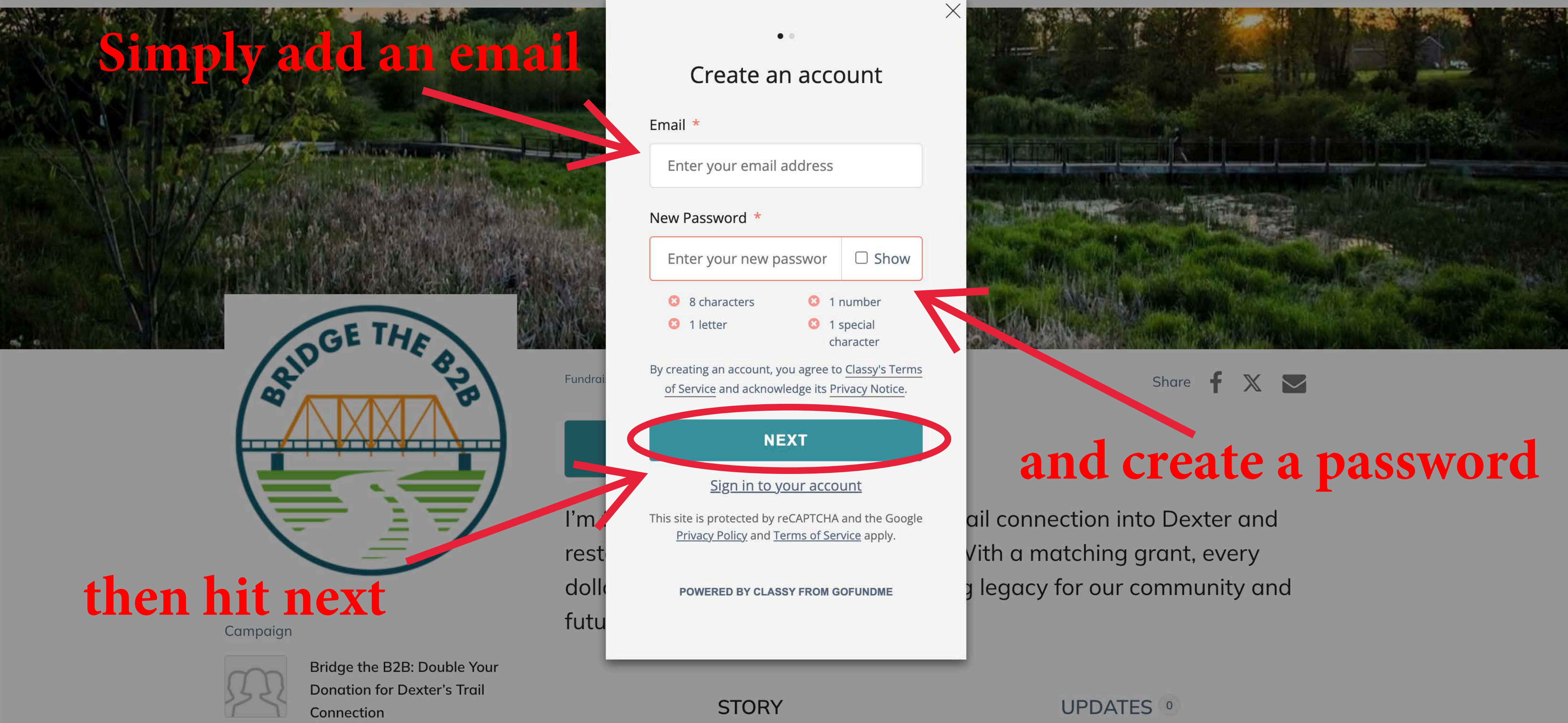

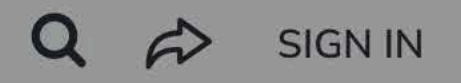

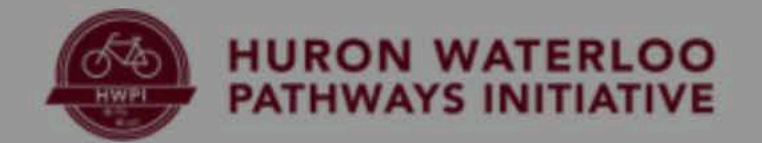

\$500/\$250,000

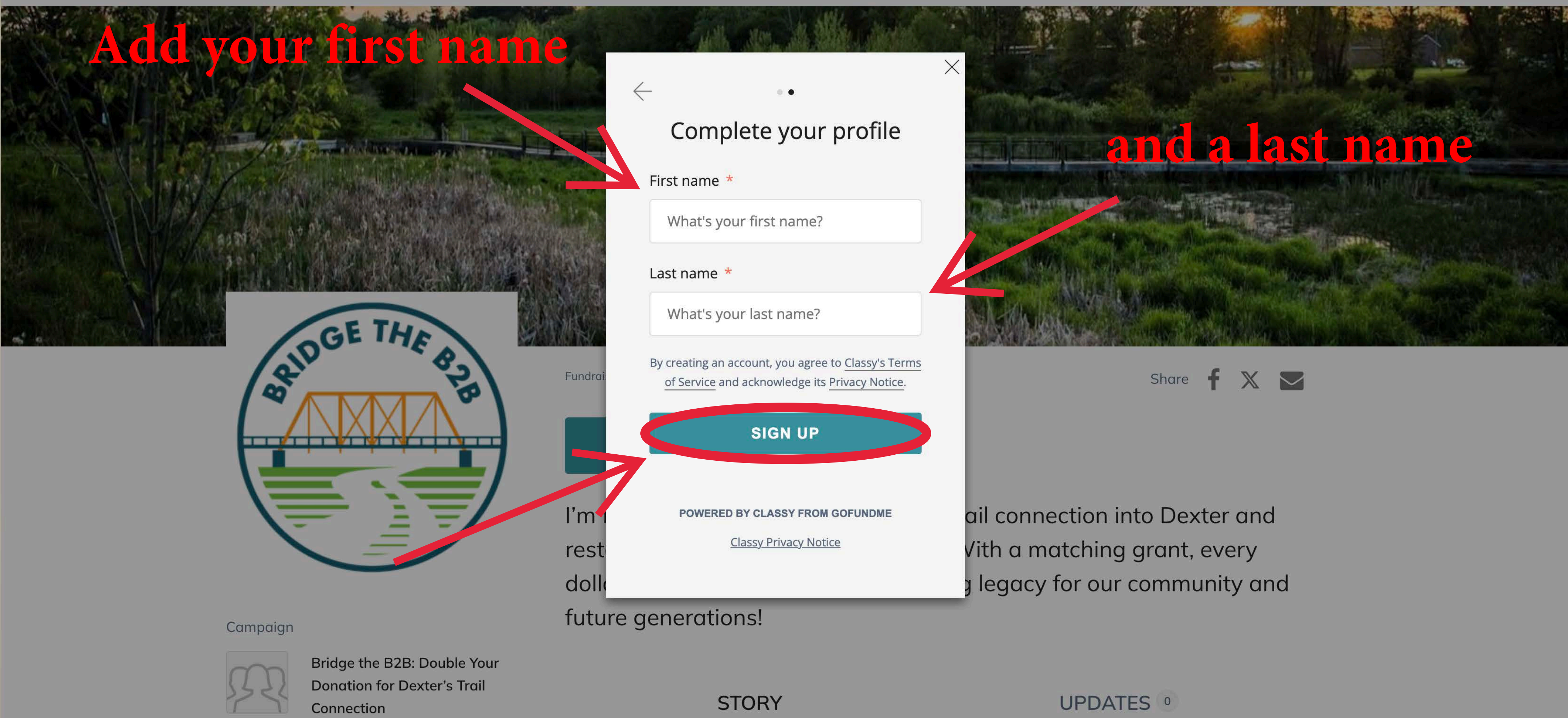

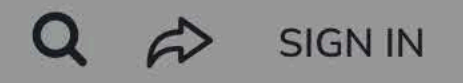

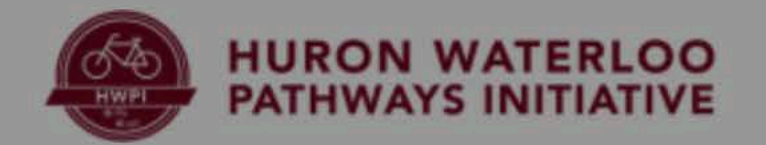

## Set a funding goal

### click finish and you're almost Campaign done

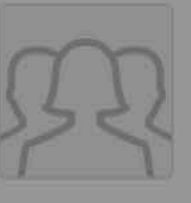

Bridge the B2B: Double Your Donation for Dexter's Trail Connection \$500 / \$250,000

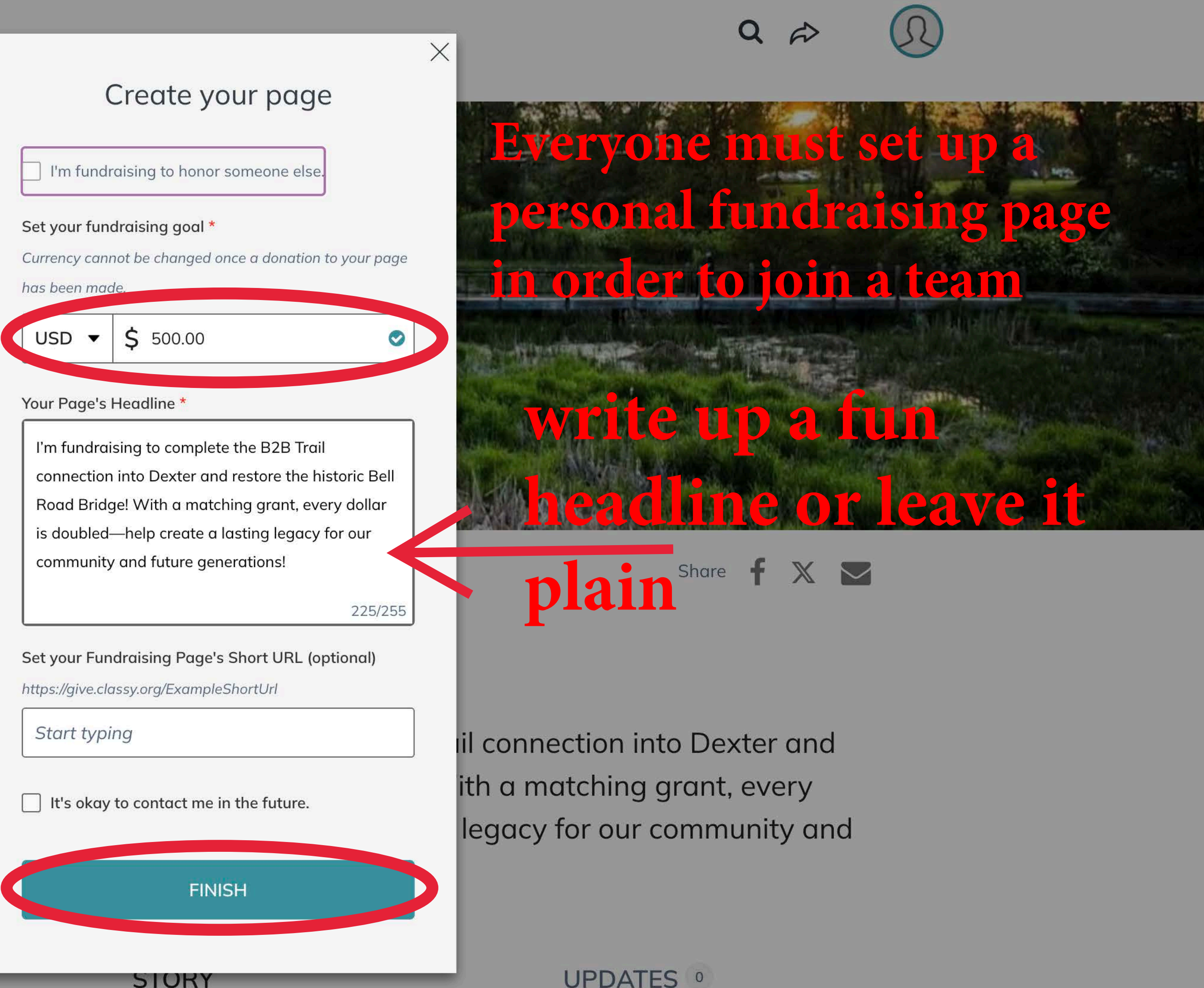

Fundr

ľm

res

do

STORY

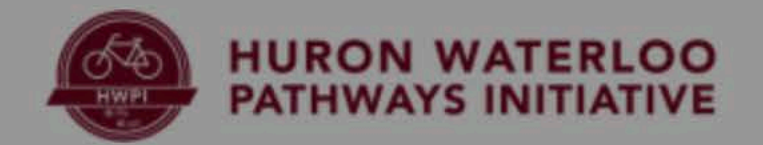

## hange your fundraiser photo click n the Bridge The B2B logo!

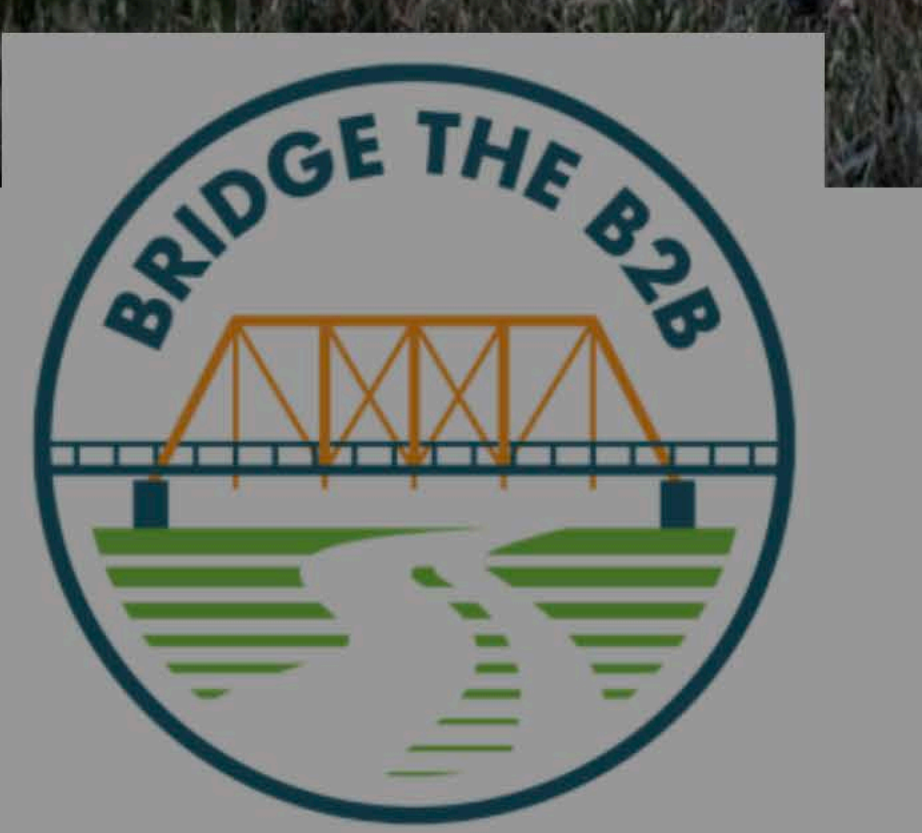

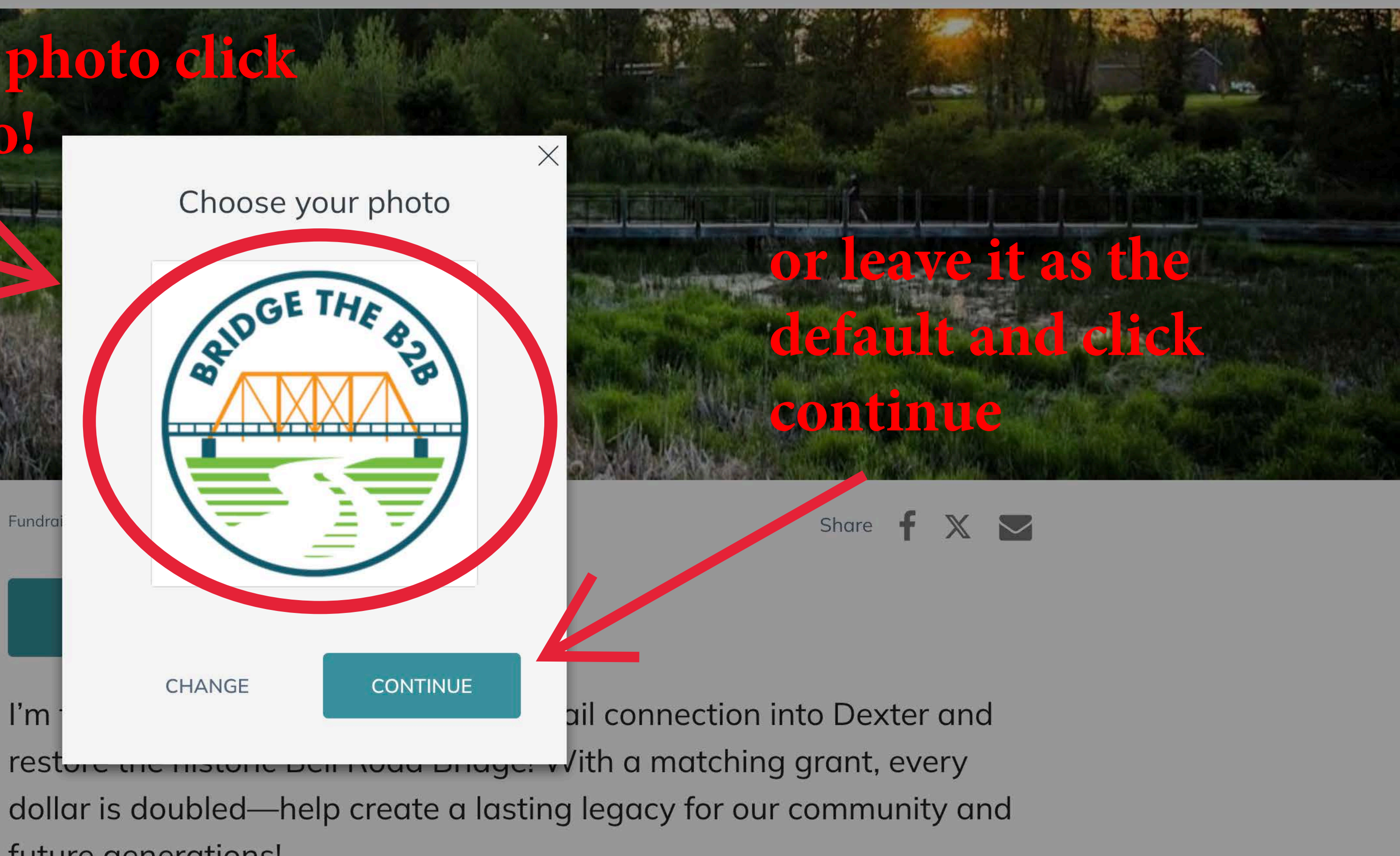

future generations!

#### Campaign

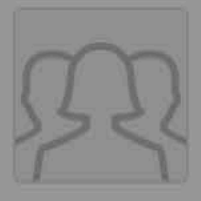

Bridge the B2B: Double Your Donation for Dexter's Trail Connection \$500/\$250,000

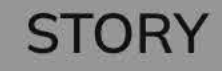

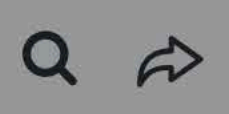

**UPDATES** <sup>o</sup>

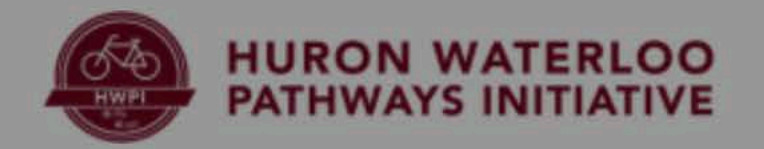

## If you select to opt for a custom fundraiser image you can choose to upload a photo or copy a photo from Facebook

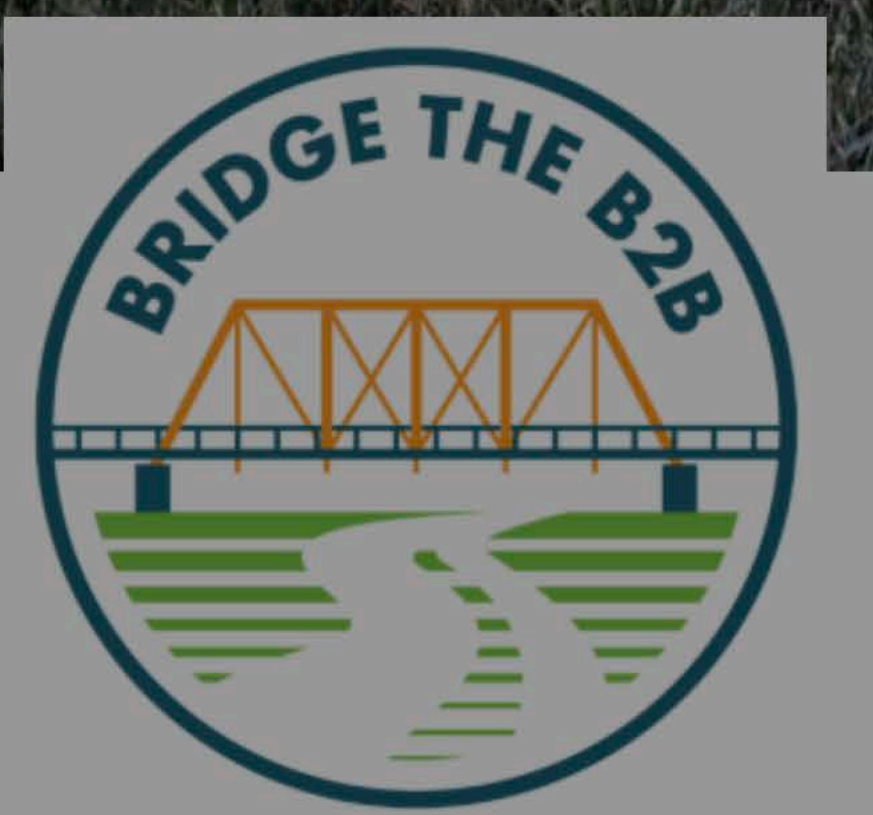

#### Upload your photo

| Ind | From Device | Pro |
|-----|-------------|-----|
| D   | ONATE       |     |

I'm fundraising to complete the B2B Trail connection into Dexter and restore the historic Bell Road Bridge! With a matching grant, every dollar is doubled—help create a lasting legacy for our community and future generations!

#### Campaign

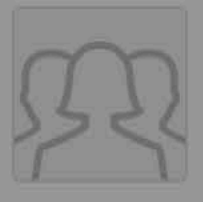

Bridge the B2B: Double Your Donation for Dexter's Trail Connection \$500 / \$250,000

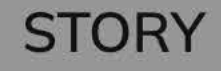

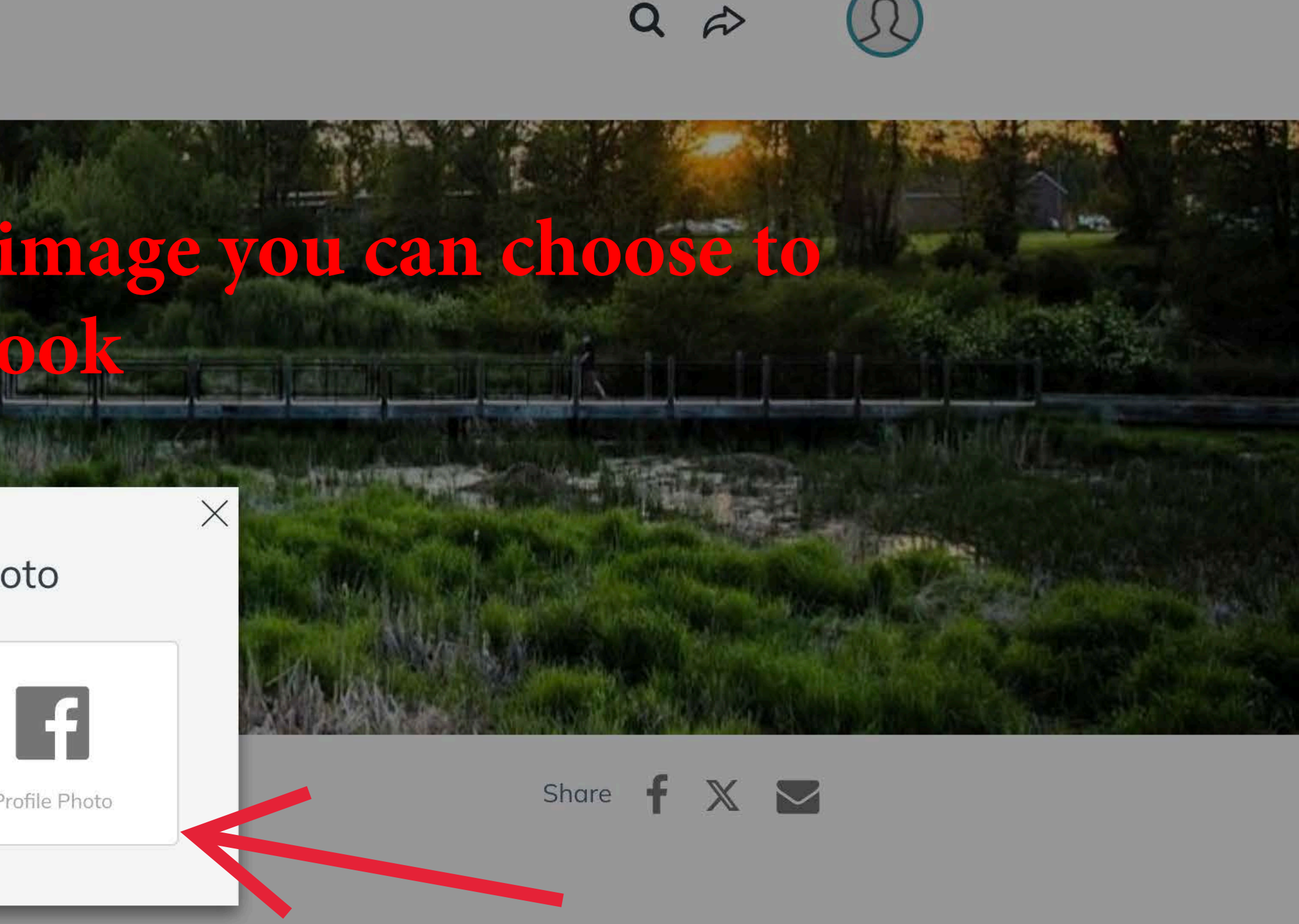

UPDATES 0

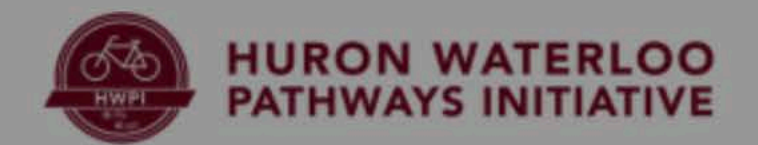

# screen

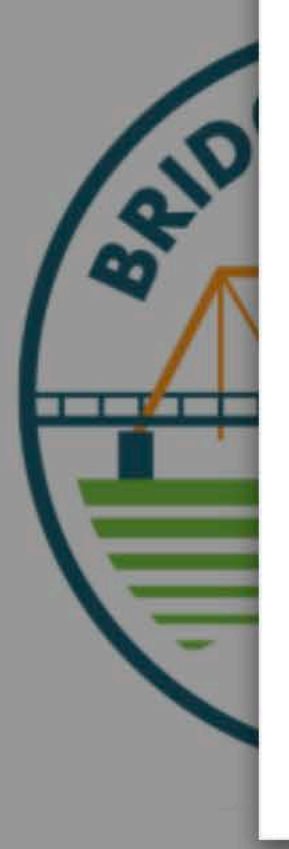

#### Choose your photo

Upload Image

Search Library

1 Page Photo

This will appear on your personal fundraising page.

RECOMMENDED SIZE 300x300

FORMAT IPG, PNG, GIF **Click here** to find an image or just drag one onto the box

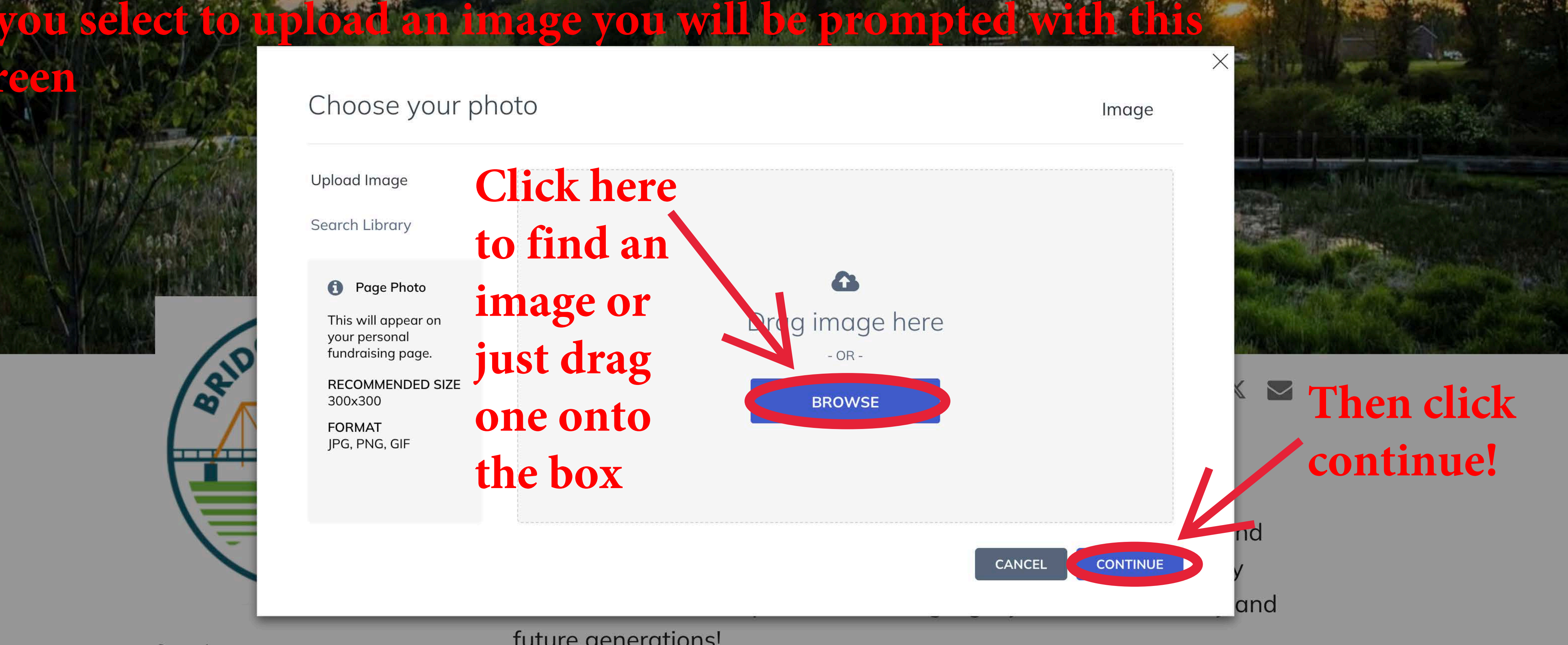

#### future generations!

Campaign

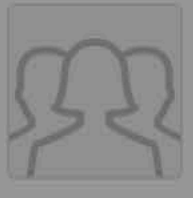

Bridge the B2B: Double Your Donation for Dexter's Trail Connection \$500/\$250,000

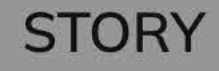

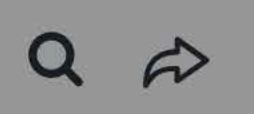

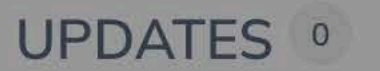

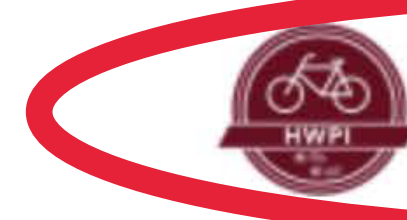

HURON WATERLOO PATHWAYS INITIATIVE

After completing sign-up you may have to re-visit the main page to join a team

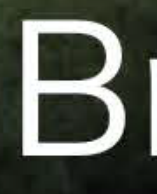

### **Double Your Donation for Dexter's Trail Connection**

S TIME BUT THE REAL ST WHILE A REAL BUT THE SHEET THE STREET

\$500 Raised

**BECOME A FUNDRAISER** 

You can always find

the main page b ing here

Q

## Bridge the B2B

DONATE NOW

team click "become a fundraiser

\$250,000 Goal

#### SIGN IN

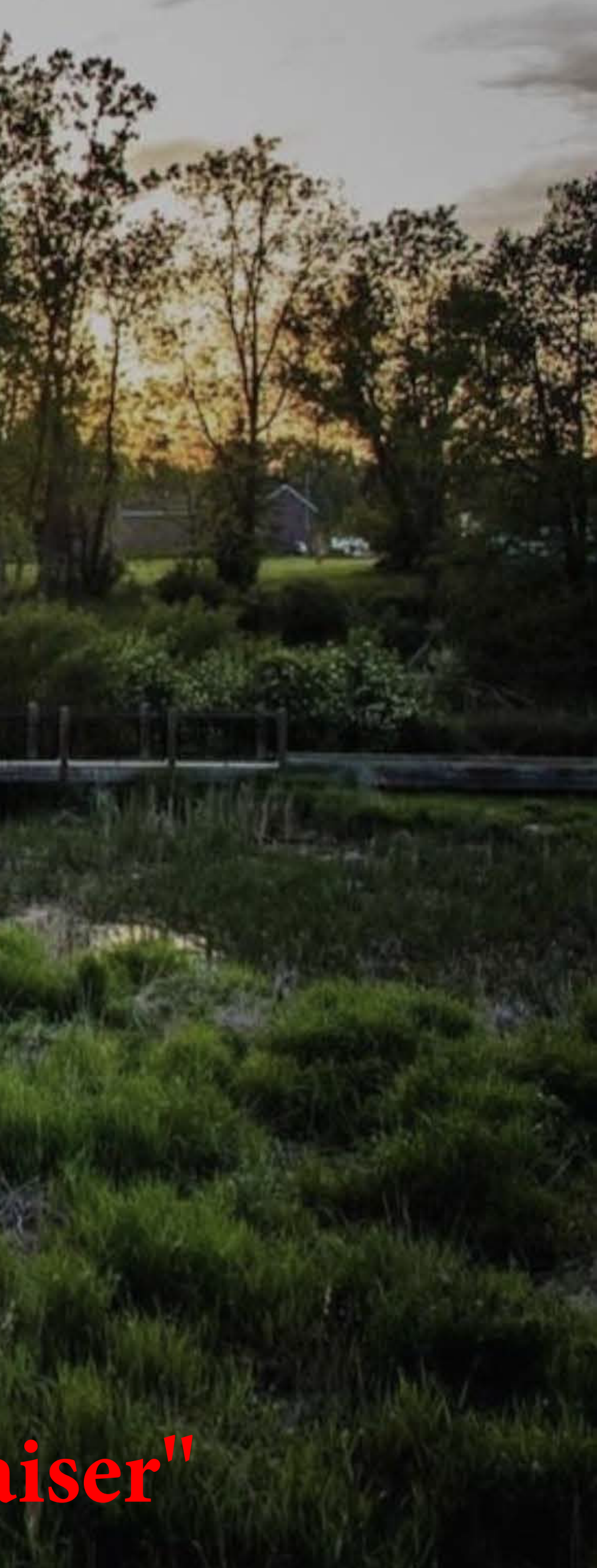

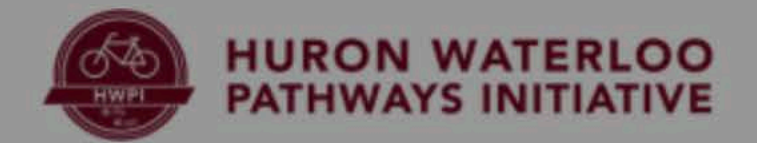

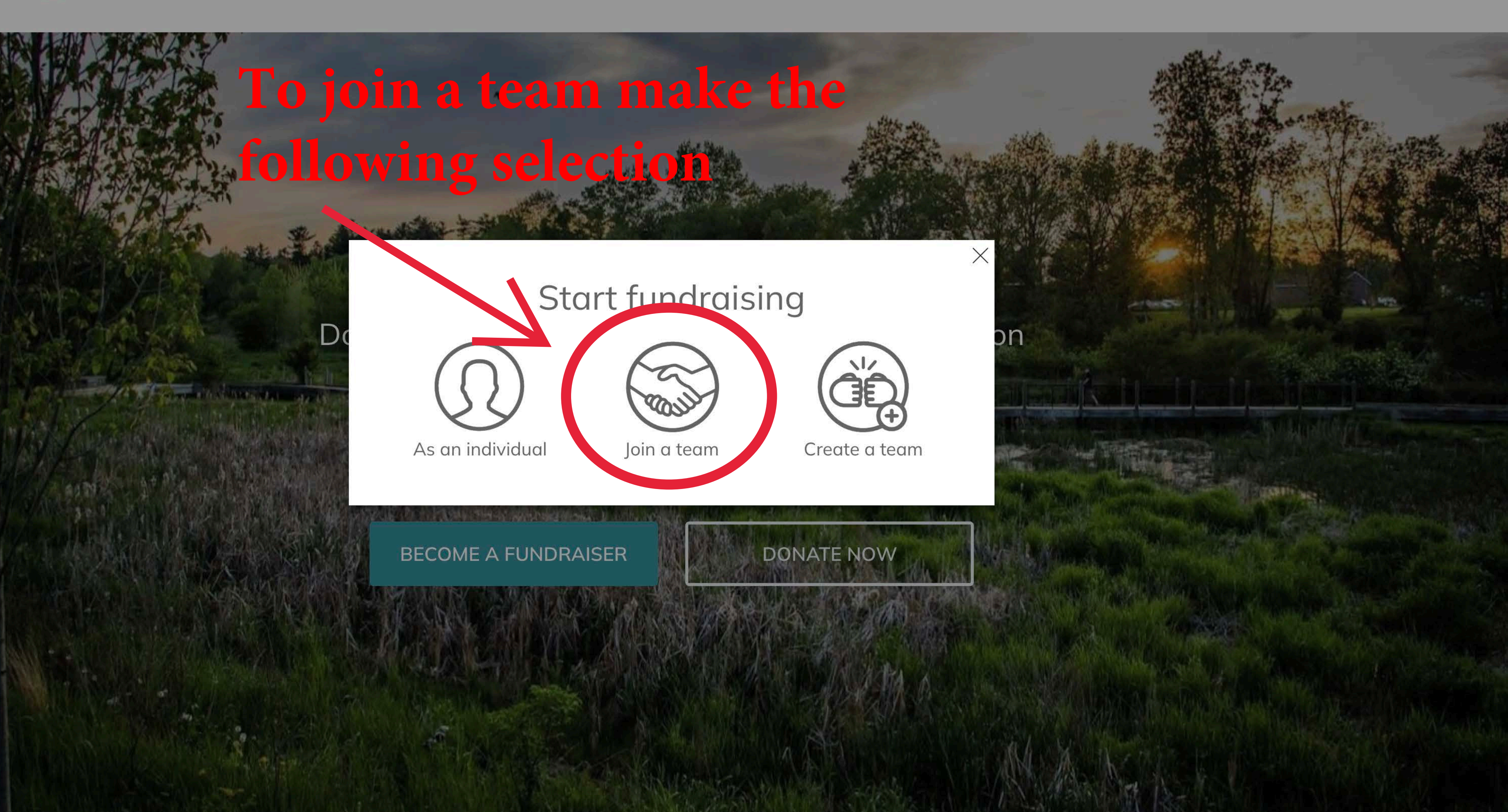

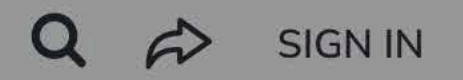

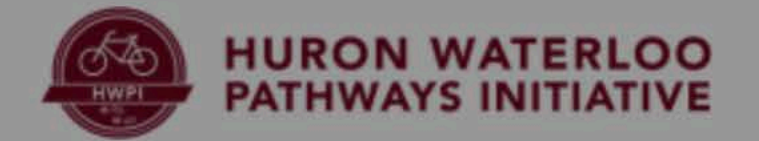

#### Join a team

Please search by Team Captain or the Team name to find a team to join.

Team

Search by team name

## Either search up a state team by name or select a team from the list

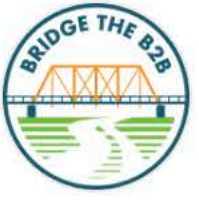

Doub

Alex Kreps' Team

0% raised

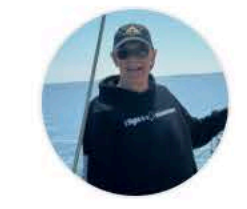

Team Chesney Colleen Spencer

3% raised

#### Q 🖒 SIGN IN

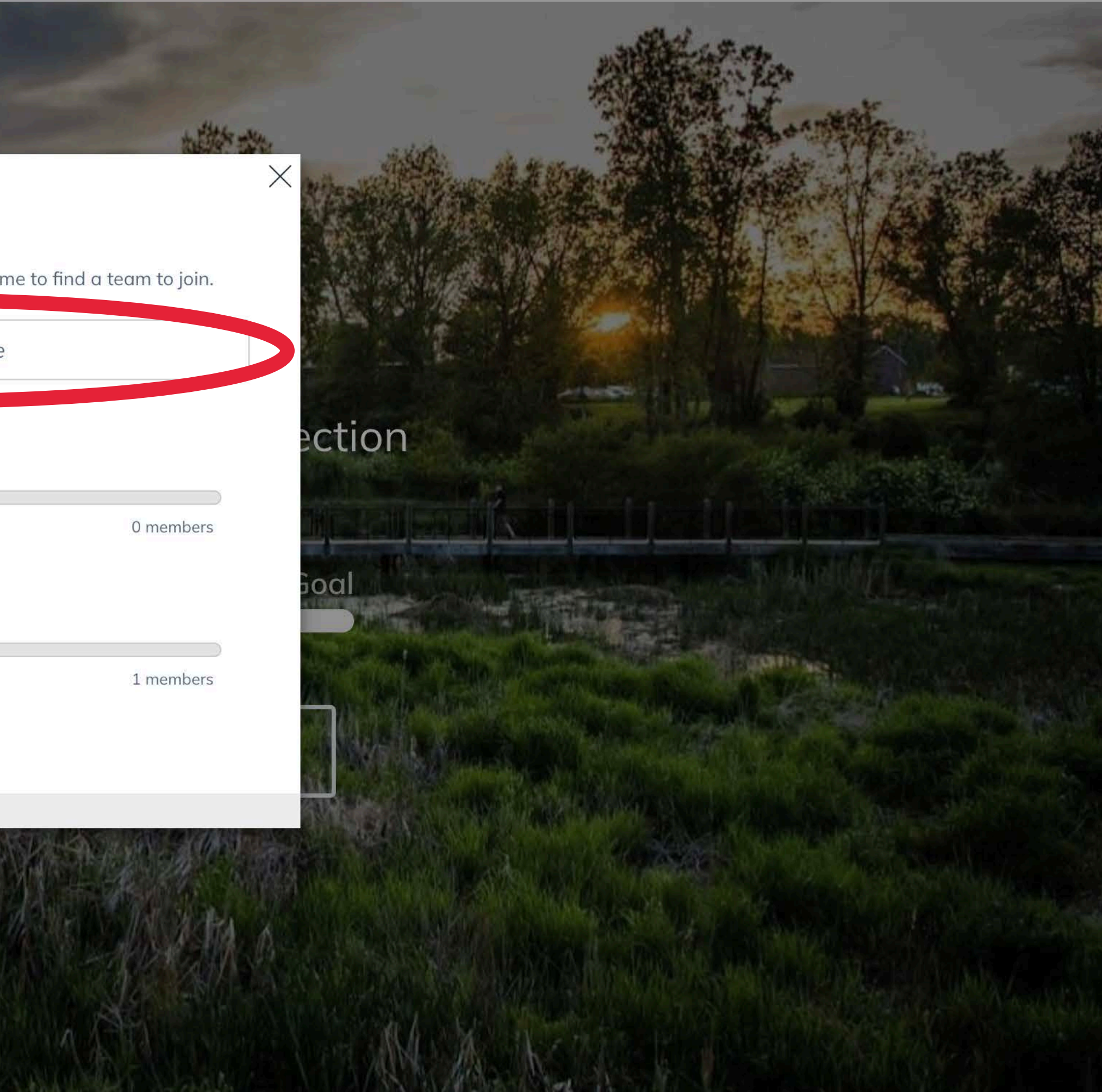

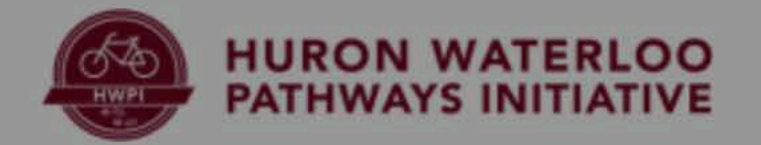

## Click on a team to join it!

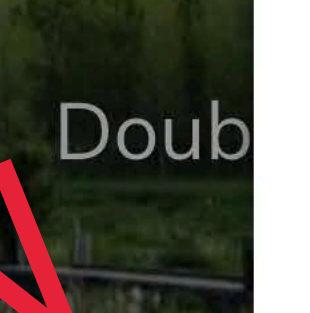

\$5

ALCO NO

#### Join a team

Please search by Team Captain or the Team name to find a team to join.

Team 

Search by team name

BADGE THE BOB

Alex Kreps' Team

0% raised

Team Chesney Colleen Spencer

3% raised

#### Q 🖒 SIGN IN

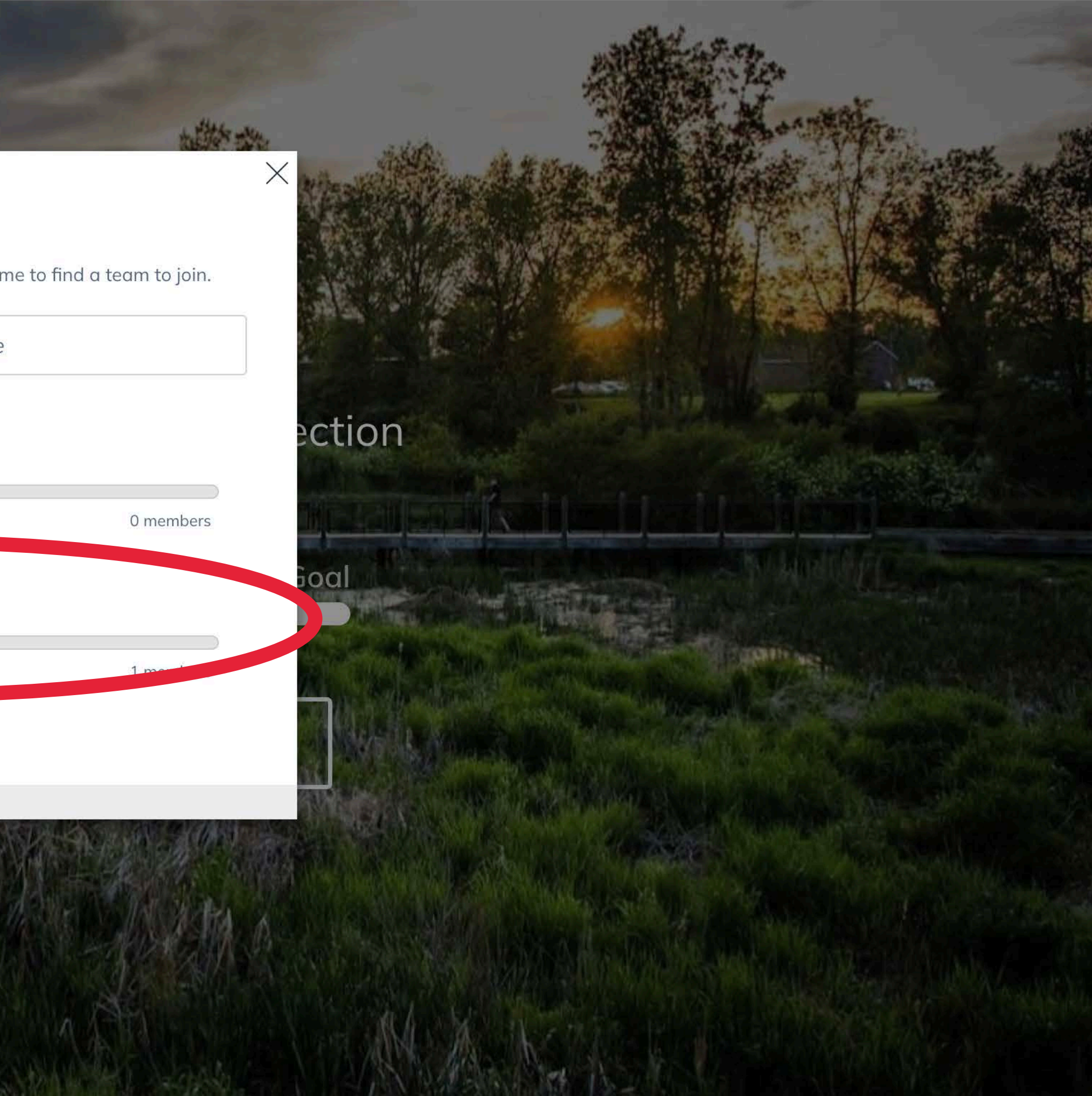

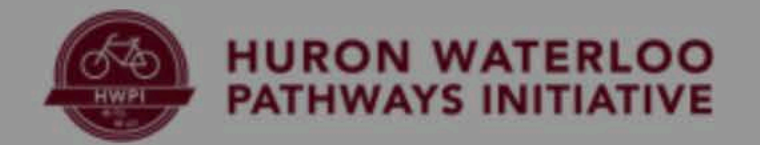

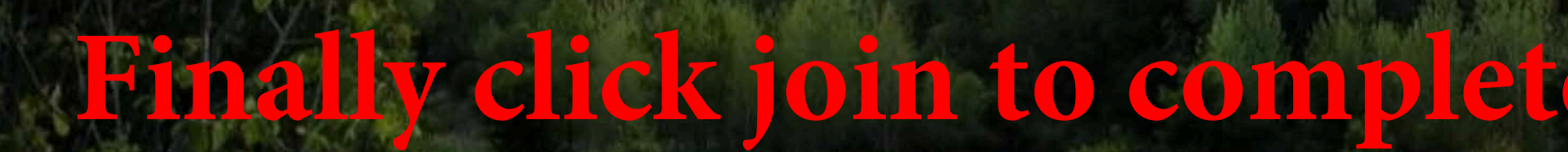

Fundra

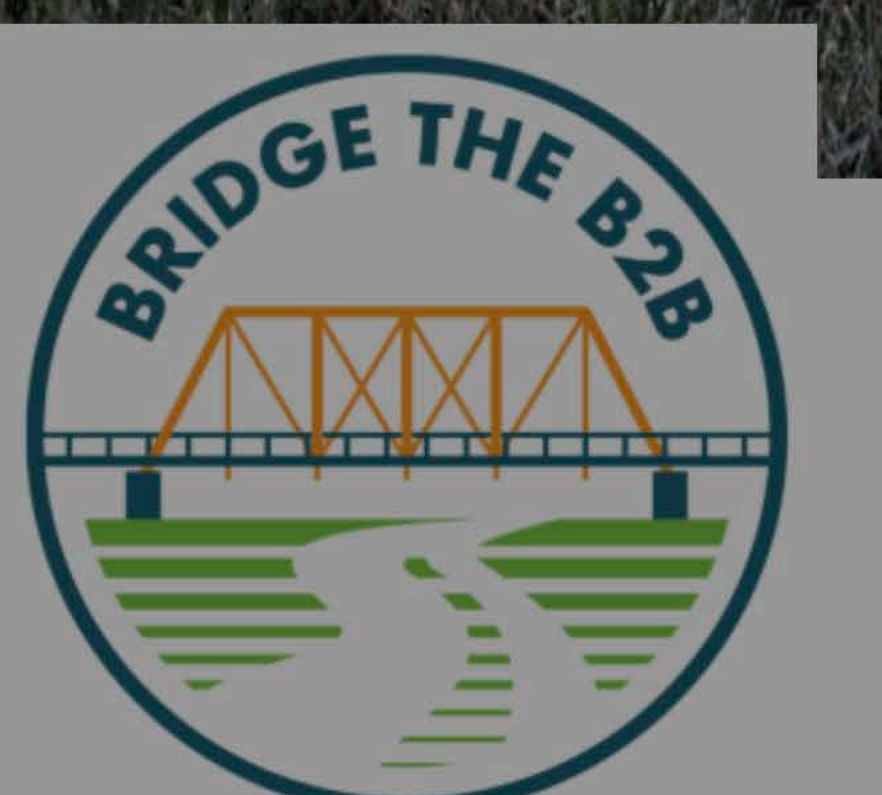

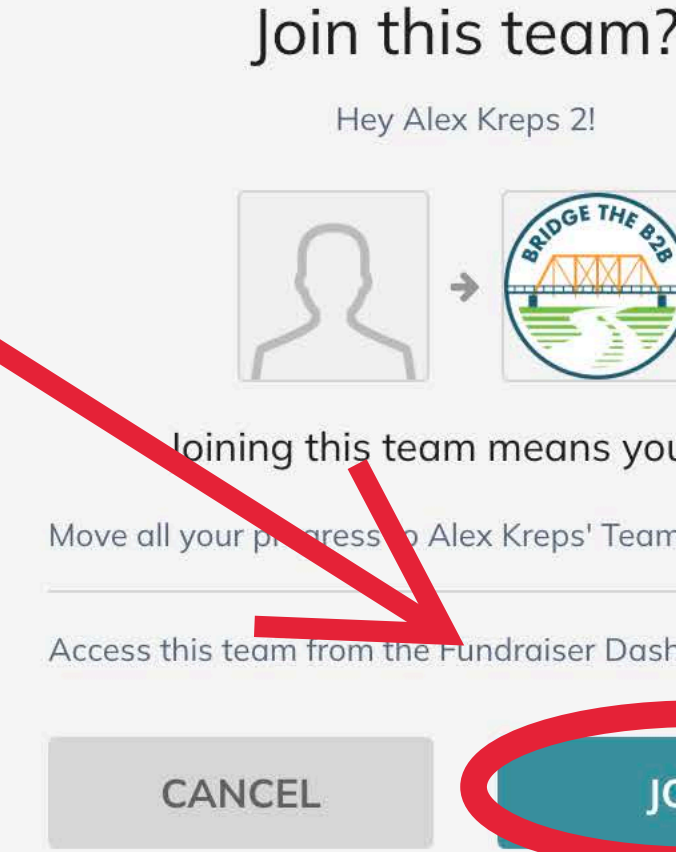

I'm fundraising to complete the BZB trail connection into Dexter and restore the historic Bell Road Bridge! With a matching grant, every dollar is doubled—help create a lasting legacy for our community and future generations!

My Team

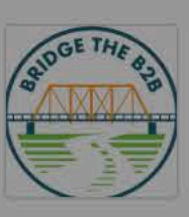

Alex Kreps' Team \$0 / \$5,000

STORY

|               | Q  |    | MANAGE |                  | Go to         | •   | $(\Omega)$   |  |  |
|---------------|----|----|--------|------------------|---------------|-----|--------------|--|--|
| e             | te | am | SIS    | <mark>n-u</mark> | p!            |     |              |  |  |
| 2             |    | ×  |        |                  |               |     |              |  |  |
|               |    |    |        |                  |               |     | 1000 Mar 100 |  |  |
| u will        |    |    |        | Sł               | nare <b>f</b> | × • |              |  |  |
| hboard<br>OIN |    |    |        |                  |               |     |              |  |  |
|               |    |    |        |                  |               |     |              |  |  |

UPDATES 0

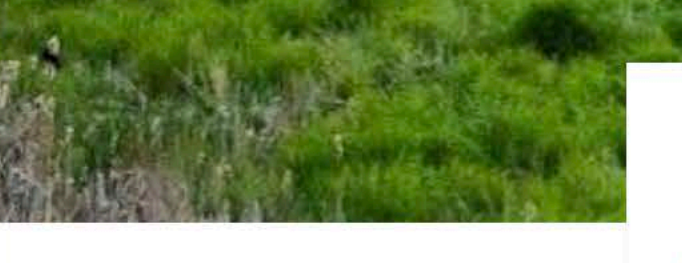

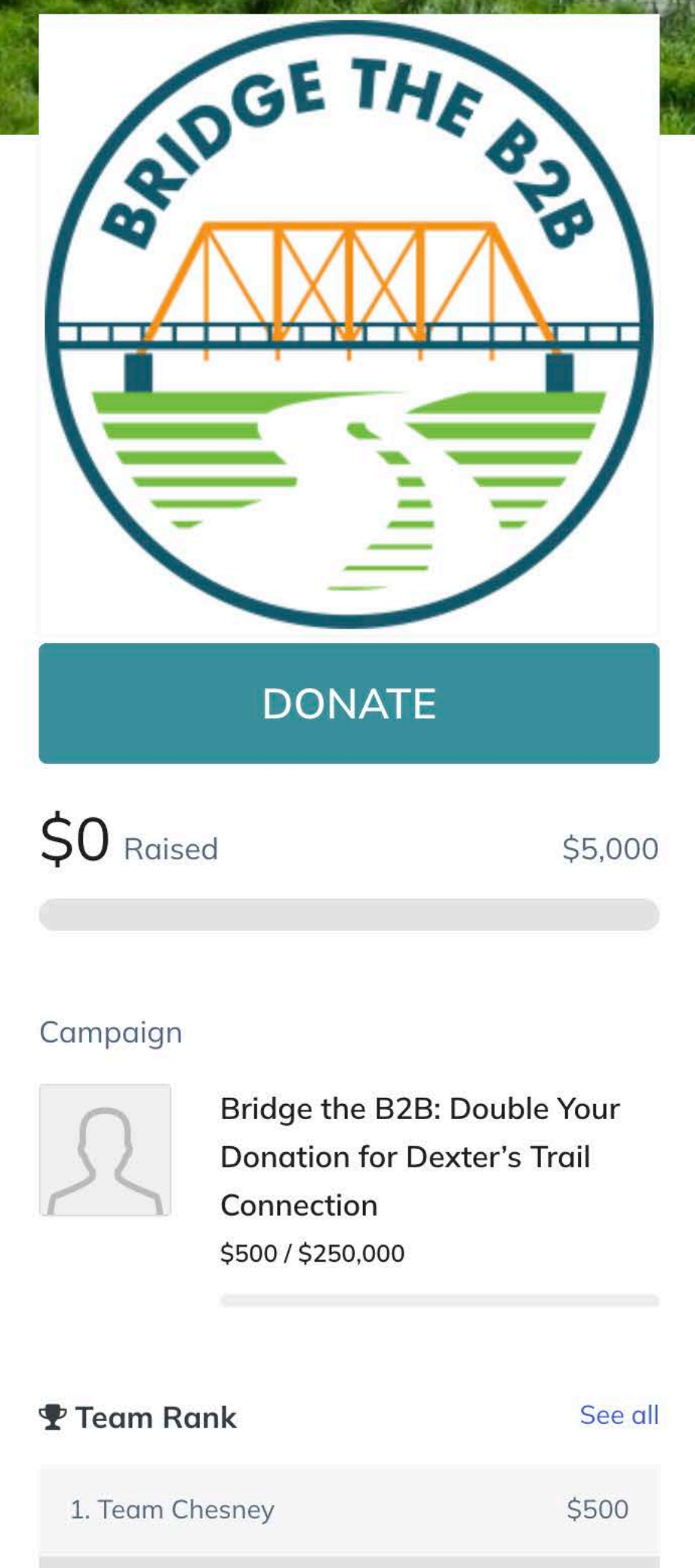

\$0

Team Page

Captain Alex 3 Kreps 3

#### Kreps 4

Join us in bridging the gap! Our team is fundraising to complete the Dexter connection and restore the historic Bell Road Bridge. With a matching grant, every dollar goes twice as far-help us build a trail that will benefit the community for generations!

#### LEADERS

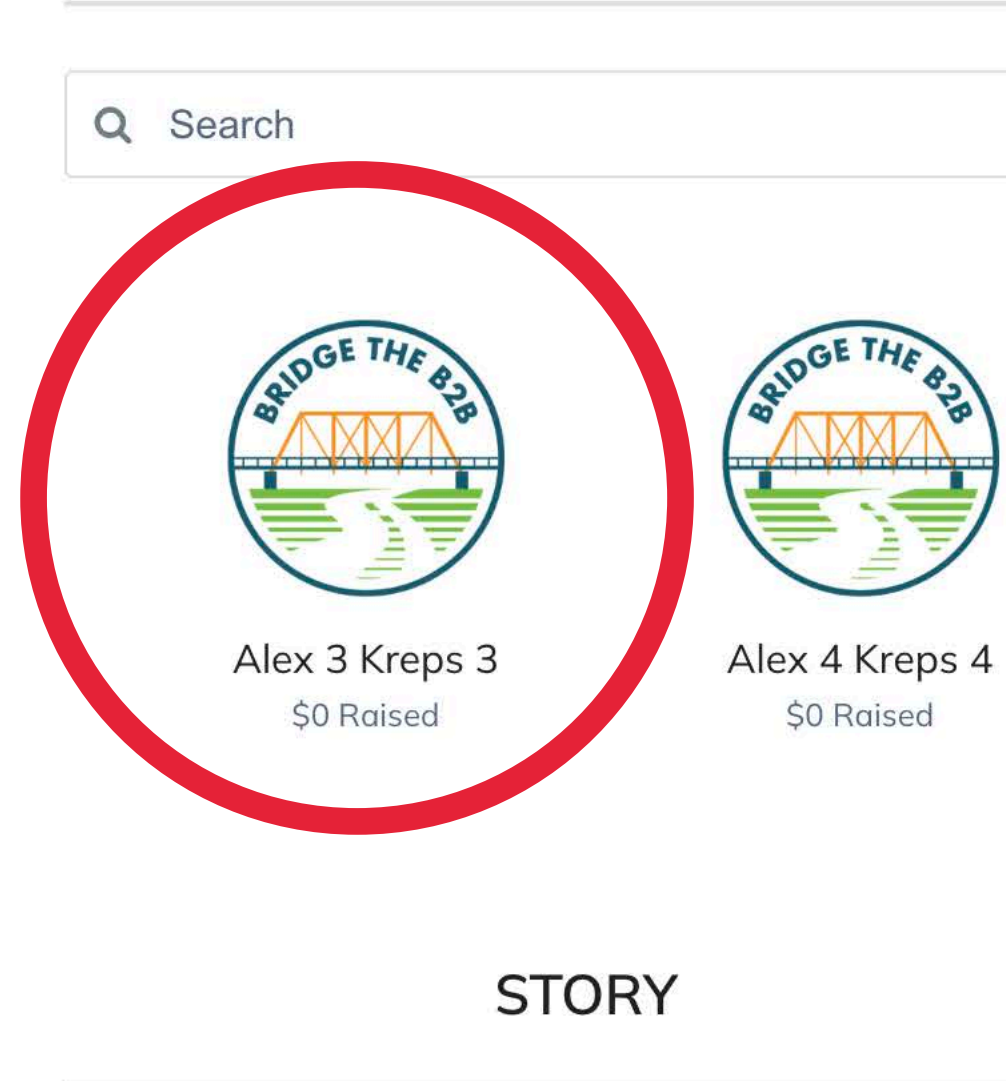

#### Campaign

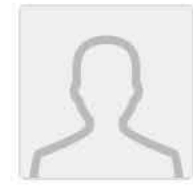

2. Kreps 4

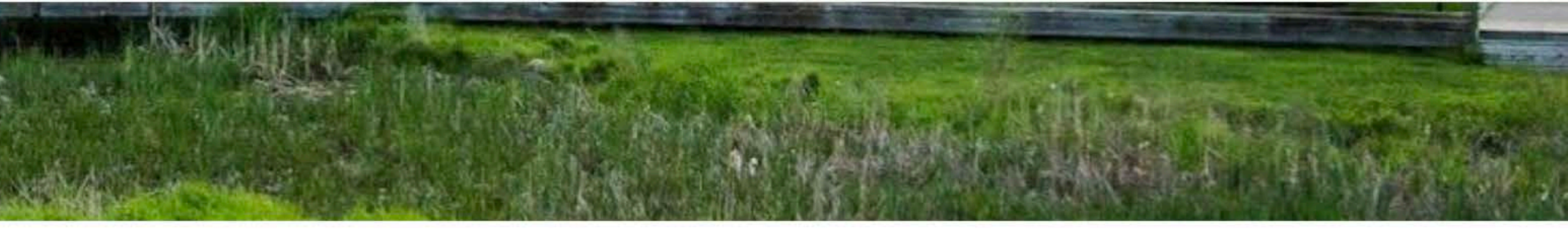

| Share <b>f</b> 🕅 |  |
|------------------|--|
|------------------|--|

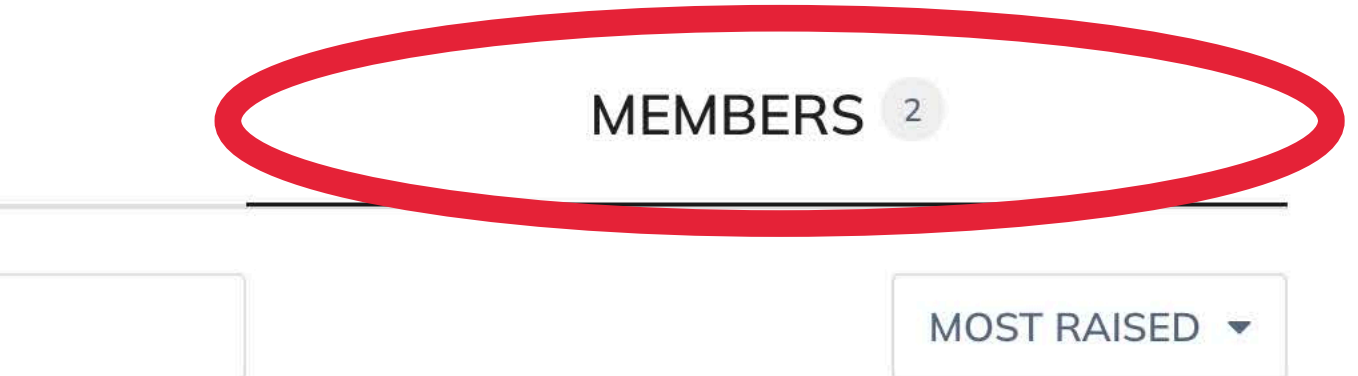

## You can verify your team membership by checking the members page

## FOR SUPPORT **OR FURTHER** ASSISTANCE **CONTACT:** KRISTIN@B2BTRAIL.ORG

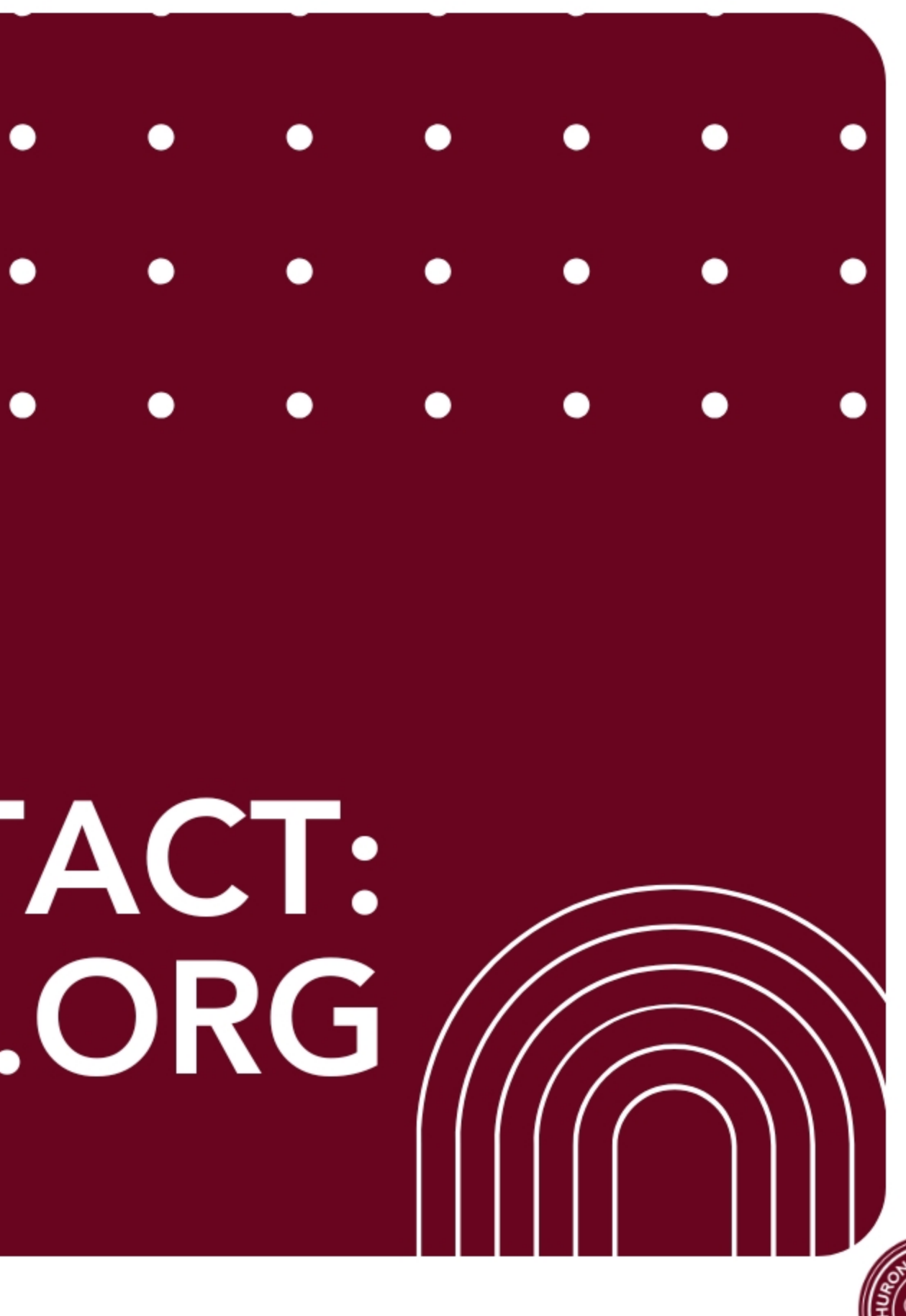

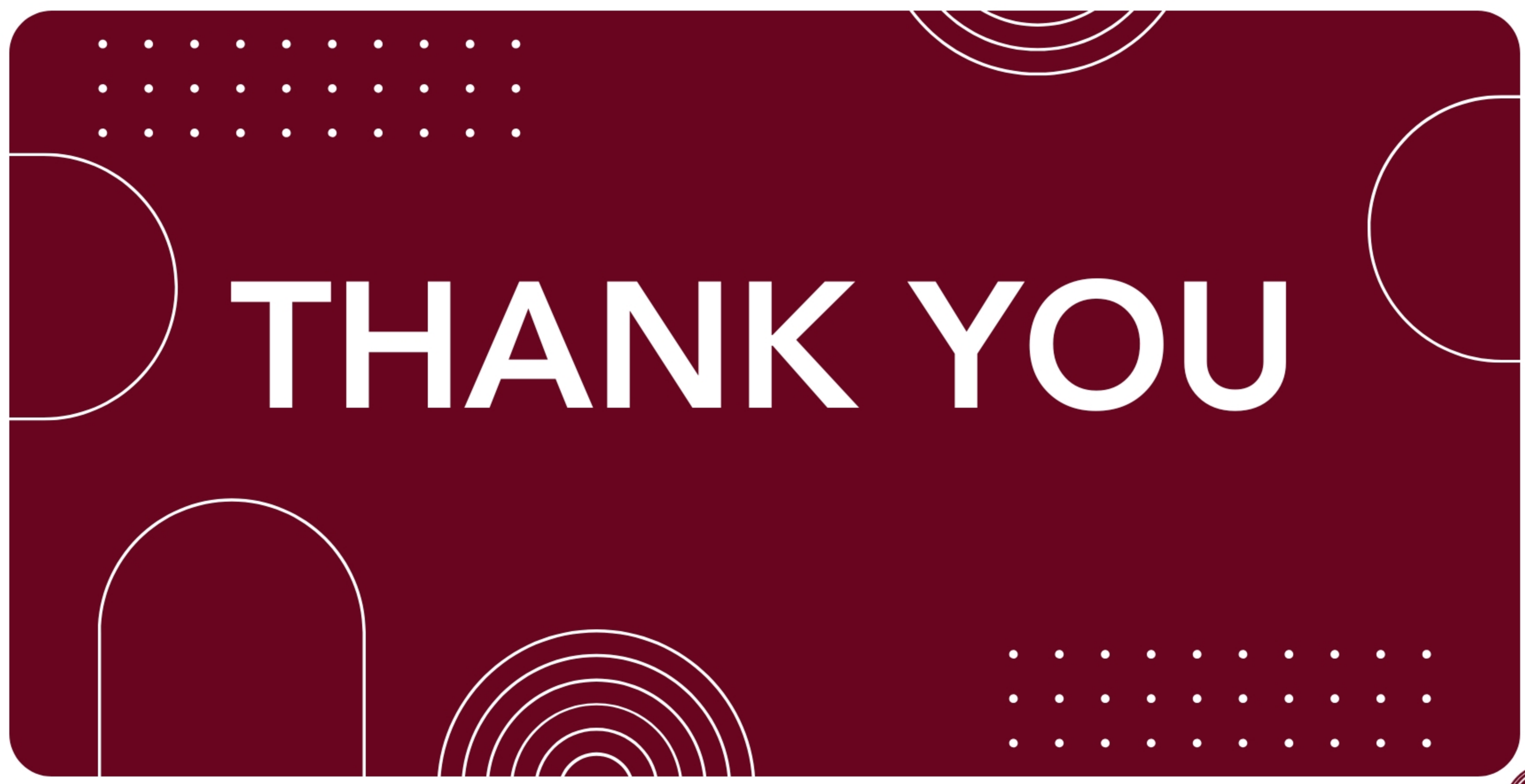

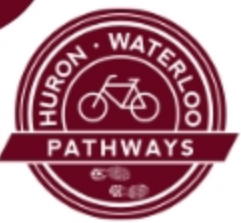